Lab 1 Motor Group Assignment

Perform these steps on a lab computer (logged into Windows). Save the files on you T: drive, in a new directory in CSCI1111. Only one group member must create these files.

```
1. Create a file "MotorTurner.java" with the following contents:
```

```
import edu.qwu.Jobot.agents.standalone.LejosAgent;
import lejos.nxt.Motor;
public class MotorTurner extends LejosAgent
{
     public static void main(String[] args)
     {
          MotorTurner Frank = new MotorTurner();
          Frank.perform();
     }
     public void perform()
     {
          printLCD("I run a motor!");
          Motor.A.setSpeed(720); // 2 RPM
          Motor.A.forward();
          try
          {
               Thread.sleep(5000);
          }
          catch( Exception e ){}
          Motor.A.stop();
          System.exit(0);
     }
}
```

2. Compile Hello.java with the following command: nxjc -cp C:\Jobot.jar Motor.java

3. Turn on your NXT brick and connect it to the computer with the USB cable. 4. Transfer your program to the NXT brick with the following command: nxj -cp .;C:\Jobot.jar Motor

- 5. Connect a motor to the brick through port A.
- 6. On the NXT brick, run the new MotorTurner.nxj program.
- 7. Show me your program running.